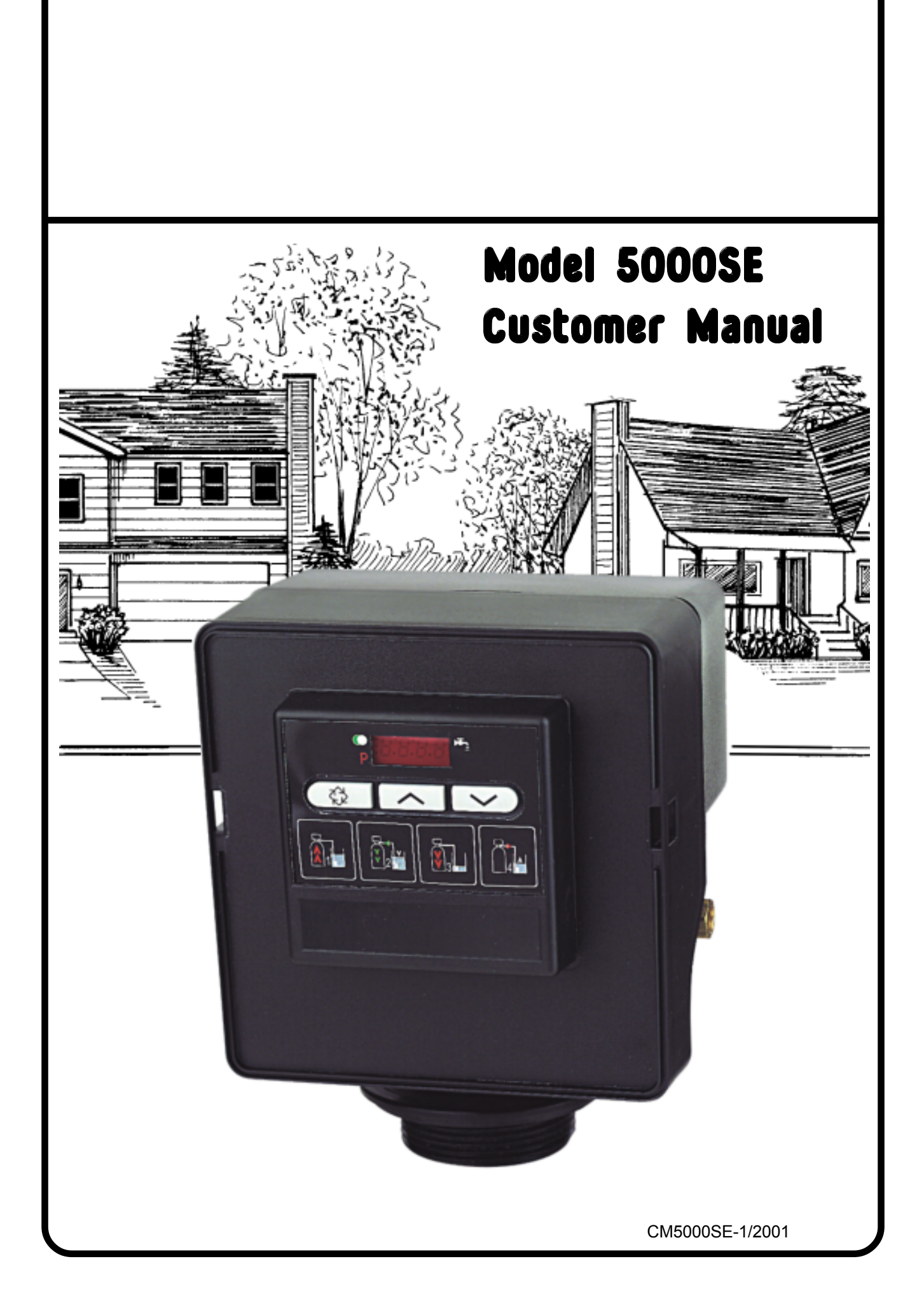

## installation information

| JOB N                                           | NO:                            |              |                                              |                                           |                     |                           |
|-------------------------------------------------|--------------------------------|--------------|----------------------------------------------|-------------------------------------------|---------------------|---------------------------|
| MODE                                            | EL NO:                         |              |                                              |                                           |                     |                           |
| DESI                                            | GN HARDNESS:                   |              |                                              | m                                         | g/l as CaC          | O <sub>3</sub>            |
| CAPA                                            | CITY PER UNIT:                 |              |                                              | kg                                        | . CaCO <sub>3</sub> |                           |
| RESI                                            | N VESSEL SIZE:                 |              | DIA. x                                       |                                           | HIGH                |                           |
| BRIN                                            | E TANK SIZE:                   |              | DIA. x                                       |                                           | HIGH                |                           |
| SALT                                            | SALT SETTING PER REGENERATION: |              |                                              |                                           |                     |                           |
| RESI                                            | N VOLUME:                      |              |                                              |                                           | LITRE               | S                         |
| 5000SE CONTROL VALVE SPECIFICATIONS & SETTINGS: |                                |              |                                              |                                           |                     |                           |
| 1)                                              | Type of Timer:                 | Electronic - | Time initiation<br>Immediate r<br>Delayed me | on only<br>meter initia<br>eter initiatio | ation<br>on         | ( delete as appropriate ) |

#### 2) Regeneration programme settings:

|    | a)    | Backwash           | min.   |
|----|-------|--------------------|--------|
|    | b)    | Brine & Slow Rinse | min.   |
|    | c)    | Rapid Rinse        | min.   |
|    | c)    | Brine tank refill  | min.   |
| 3) | Drair | Line Flow Control  | USgpm. |
| 4) | Brine | e refill rate:     | US gpm |
| 5) | Ejec  | tor size: #        |        |
|    |       |                    |        |

6) Electrical: 24 volt 50 Hz 15VA

| FOR SERVICE CONTACT: |  |
|----------------------|--|
|                      |  |
|                      |  |

### general installation check list

**WATER PRESSURE:** A minimum water pressure of 1,8 bar is required for the regeneration valve to operate effectively.

**ELECTRICAL FACILITIES:** A continuous 24 volt, 50 Hz. current supply is required. Make certain the current supply is always live and cannot be turned off with another switch.

**EXISTING PLUMBING:** Existing plumbing should be free from hardness scale and iron buildup. Piping that is built up heavily with hardness scale and/or iron should be replaced. If piping is clogged with iron, a separate iron filter unit should be installed ahead of the water softener.

LOCATION OF SOFTENER AND DRAIN: The softener should be located close to a drain.

**BYPASS VALVES:** Always provide for the installation of a bypass valve system.

**CAUTION:** Water pressure is not to exceed 8,5 bar. Water temperature is not to exceed 43°C. The unit must not be subjected to freezing conditions.

### **Physical installation**

- 1. Place to water softener assembly in its final position, making sure that the assembly is on a firm and level base.
- 2. All plumbing connections should be made in accordance with the local Water Byelaws. The pipe size for the drain should not be less than 1/2" n.b. hose.
- 3. If the control valve is not already assembled to the pressure vessel then ensure that the centre distributor / riser tube is cut **FLUSH** with the top of the pressure vessel.
- 4. Lubricate the the outside of the distributor tube the top 10mm is sufficient and lubricate the large O-Ring that seals the valve to the pressure vessel. *NOTE: Use only silicone lubricant. Do not use petroleum grease or aerosol based lubricants.*
- 5. If soldering pipework close to the final valve connections, ensure that heat cannot be transmitted or conducted to the plastic components. Failure to observe this requirement may cause permanent damage.
- 6. All threaded connections to the control valve must only be sealed with PTFE tape.
- 7. Ensure that when finally positioning the system that the floor under the components is clean and flat.
- 8. When all plumbing connections are completed, place the bypass valve system into the bypass position. Turn on the water supply and open a nearby cold water tap to allow water to flush out the new pipework. When it is running clean and clear, turn off the cold water tap but leave the system in bypass.
- 9. Connect the system to the electrical supply via a suitable transformer. NOTE: The control system is designed to operate at 24vac only. DO NOT CONNECT DIRECTLY TO THE MAINS ELECTRICAL SUPPLY.

Now you must set-up the control system

### Control Start-Up Procedures

## 1. Set Time of Day

Whenever the valve is in Service the current time of day can be adjusted, the control programmed or an extra regeneration initiated

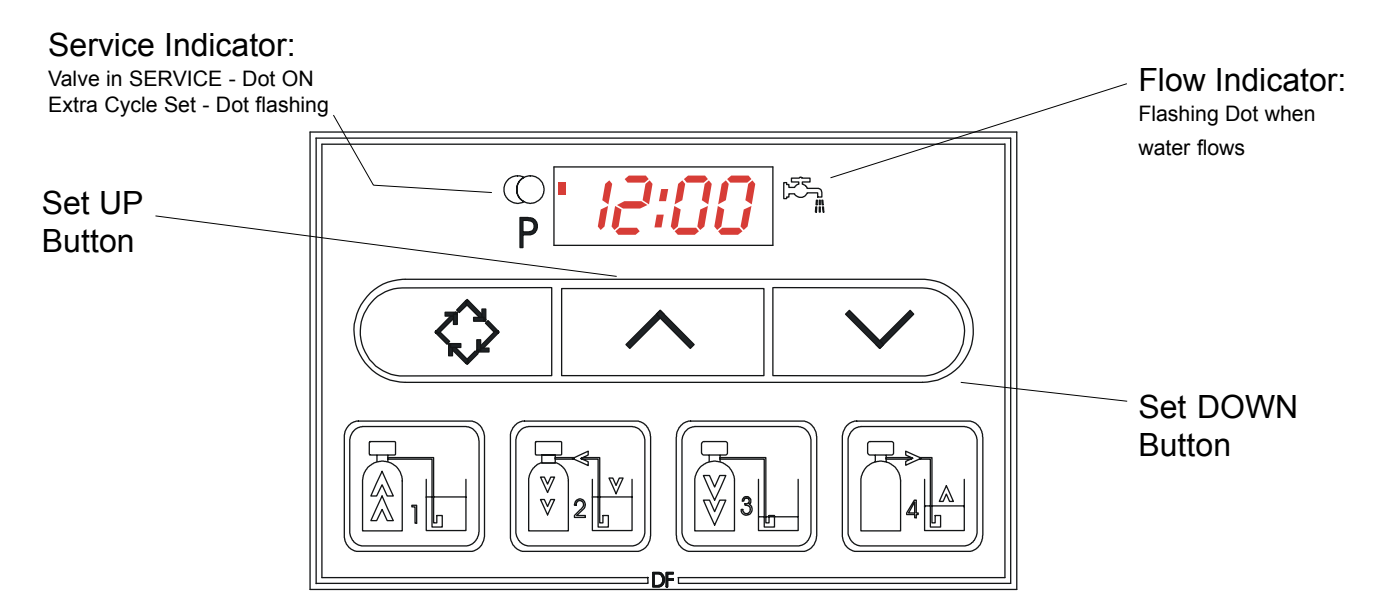

Push either the UP or DOWN set button once to adjust the Time of DAY display by one digit. Push and HOLD either the UP or DOWN set button to adjust the Time of Day display by multiple digits

## 2. Enter Control Programming Mode

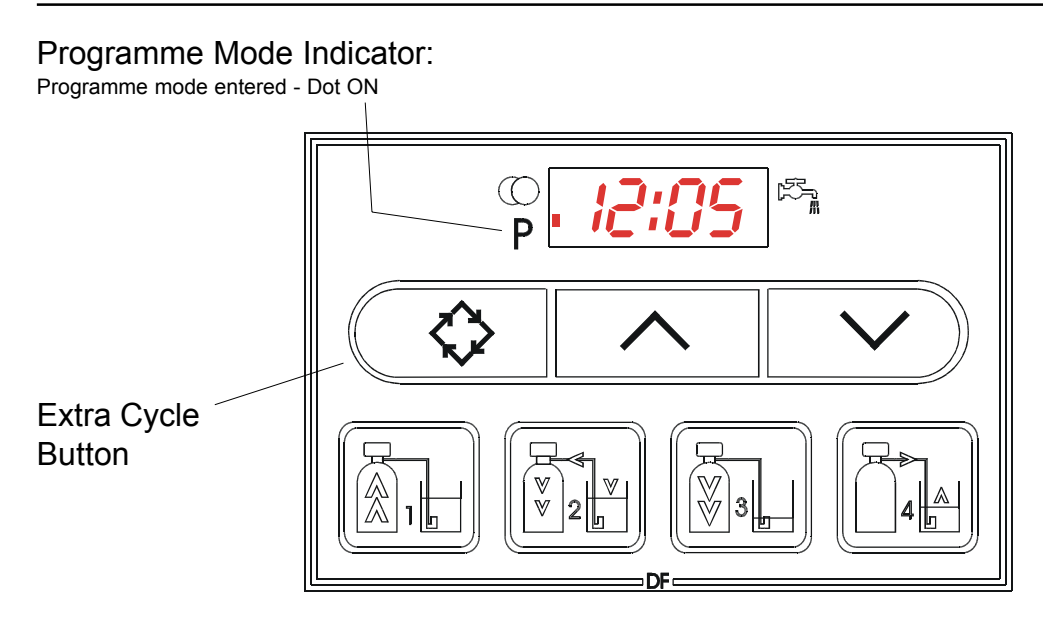

- 1. Push and HOLD both the UP or DOWN set button to enter Programming Mode.
- 2. Push the Extra Cycle Button once per display until all have been viewed and this mode is exited and normal operation is resumed.

### **Control Start-Up Procedures**

## 3. Set Control Programming

Depending on current control programming, option setting displays that are not required to be set will not be viewed.

#### Programme Mode Indicator:

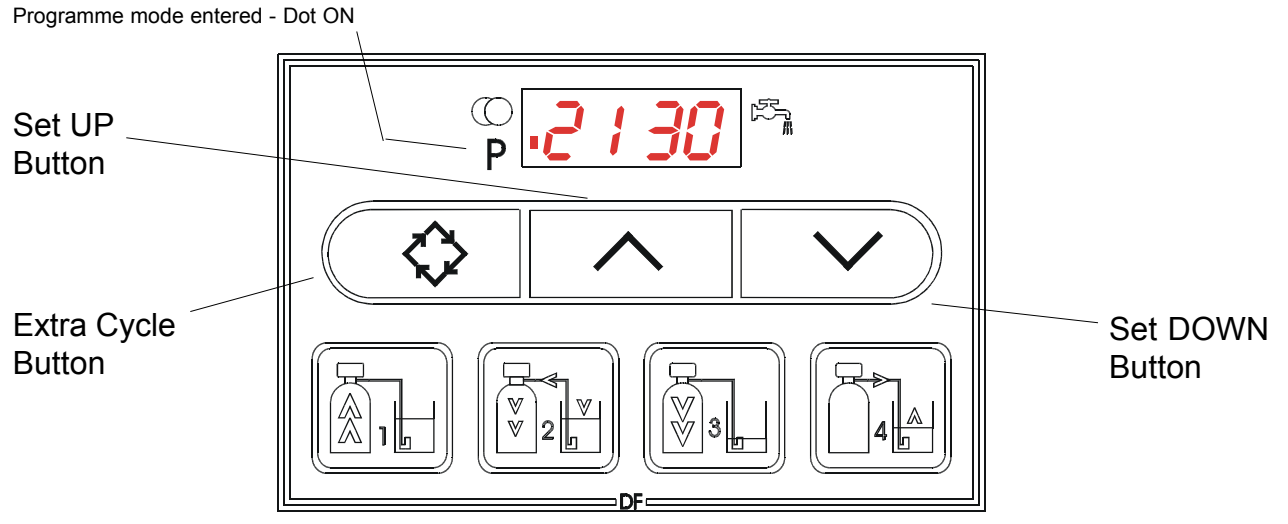

1. The first option setting display that apears in the Programme Mode is Treated Water Capacity. using the Set UP or DOWN button, set the display to the capacity of the system in LITRES OR CUBIC METERS. For example:

2130 litres treated water capacity

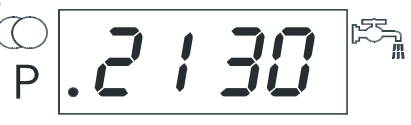

2. Push the Extra Cycle button. The second option setting display that appears is Regeneration Time. using the set UP or DOWN buttons, adjust the display to the time of day when you want a regeneration cycle to start. For example:

2:00 AM regeneration start

| $\bigcirc$ | חח ר   | r. |
|------------|--------|----|
| Ρ          | . C:UU |    |

3. Push the Extra Cycle button. The third option setting that appears is the Regeneration Day Override. using the set UP or DOWN button, adjust the maximum number of days before a regeneration MUST occur (*4 days is the recommended setting*). For example:

Regenerate at least every 4 days

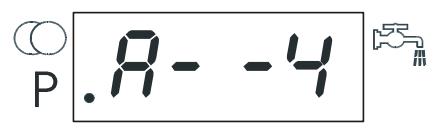

4. Control programming is now complete. Push the Extra Cycle button again to exit the programming mode and return to normal service.

## **Control Start-Up Procedures**

### 4. Start an Immediate Regeneration

When starting an extra regeneration cycle you will have one or two options, depending on how your control is set up:

Extra Cycle Button

- 1. Press and Release to Extra Cycle button:
- With Immediate Regeneration controls the control will go into regeneration immediately.
- With **Delayed Regeneration** controls the service arrow will begin to flash immediately and a regeneration will occur at the preset regeneration time.
- 2. Press and HOLD for the Extra Cycle button for 5 seconds:
- With **Delayed Regeneration** controls this will force an immediate regeneration.

### 5. Regeneration Cycle Displays

The following series of displays appear when the control enters a regeneration cycle (*times indicated are examples only*):

| Valve driving to O I B                                                          | Less than 9 min.<br>remains in regen<br>step #1  |
|---------------------------------------------------------------------------------|--------------------------------------------------|
| Valve driving to C 2 Then P 2 P                                                 | Less than 59 min.<br>remains in regen<br>step #2 |
| Valve driving to (C) <b>3</b><br>regen step #3 P <b>3</b> P <b>3 B</b>          | Less than 9 min.<br>remains in regen<br>step #3  |
| Valve driving to (C) <b>4</b><br>regen step #4 P <b>4</b> P <b>4</b> - <b>1</b> | Less than 12 min.<br>remains in regen<br>step #4 |
| Regen complete. ()<br>Valve driving to P Then P B:B B<br>service position       | Valve has<br>returned to<br>service              |

## **Control Start-Up Procedures**

## 6. Fast Cycling the Valve through a Regeneration

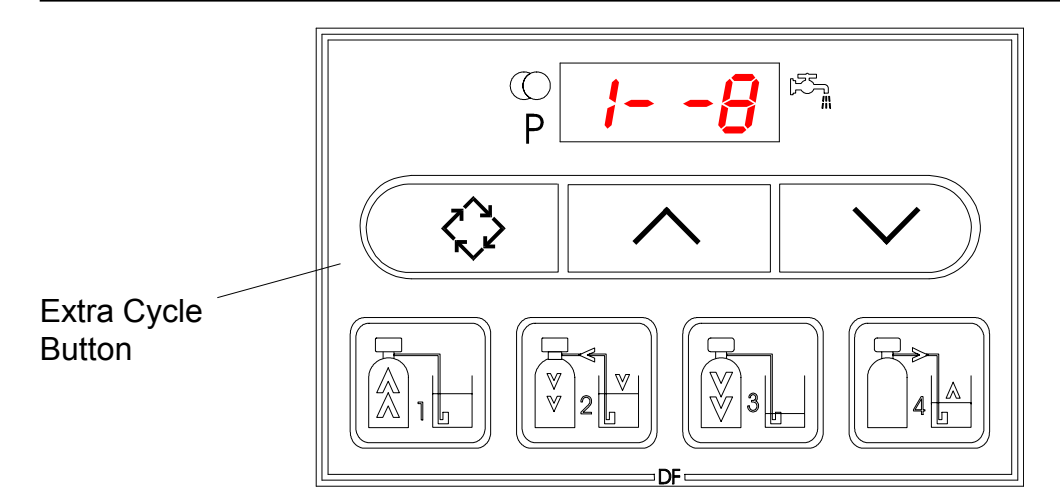

A. Initiate a regeneration - see step 4. Once the valve reaches Regen step #1 let water flow to drain for approx. 5 minutes.

Next, manually step the valve through a regeneration cycle, check valve function in each step:

- B. Push the *Extra Cycle* button once to advance the valve to Regen. step # 2
- C. Push the *Extra Cycle* button once to advance the valve to Regen. step # 3
- D. Push the *Extra Cycle* button once to advance the valve to Regen. step # 4
- E. Push the Extra Cycle button a last time to advance the valve back to SERVICE

### 7. Final Set-Up

With proper valve operation verified:

- A. Add water to the salt container until the top of the air check is covered. Manually step the valve into the **BRINE DRAW** position (step #2) and allow the valve to draw water out of the salt container until the water level reduces no further. The water level should be at the midpoint of the screen section of the screen intake area,
- B. Manually step the valve to the **BRINE REFILL** position and then allow the valve to return to the **SERVICE** position automatically.
- C. With the valve in the **SERVICE** position, place salt into the salt container to the recommended level. Use the type of salt recommended by your supplier.

Set-Up is now completed and the control can be left to run automatically.

### **Control Operation**

#### **Time Initiation Valves**

In normal operation the Time of Day display will be viewed at all times. The control will operate normally until the number of days since the last regeneration reaches the Day Override setting. At this point a regeneration will be initiated at the Preset regeneration time.

#### **Volume Initiated Valves**

In normal operation the Time of day display will alternate with a Volume Remaining display. This volume displaed will be in LITRES. As treated water is produced, the Volume remaining display will count down towards zero (displayed as [---]. On reaching zero, a regeneration will be initiated either immediately or delayed until the pre-set regeneration time, depending on how the control is configured. Water flow through the valve is indicated by the Flow Dot flashing in direct relationship to the flow rate.

#### Immediate Regeneration set-up with Day Override programmed.

If the the valve reaches the Day Override value before the zero volume point is reached then the valve will regenerate at the same time as the previous regeneration. On completion of the regeneration cycle the system capacity will be reset to the pre-set maximum system capacity.

#### Delayed Regeneration set-up with Day Override programmed.

If the the valve reaches the Day Override value before the zero volume point is reached then the valve will set to regenerate at the pre-set regeneration time. On completion of the regeneration cycle the system capacity will be reset to the pre-set maximum system capacity.

#### Control Operation during regeneration.

During regeneration the control will display the system status. The display window will indicate the regeneration step that the valve is advancing to, or has reached, and the time remaining in that step. The step number displayed will flash until the valve has completed driving to its next step position. Once all regeneration steps have been completed the valve will return automatically to the SERVICE position and resume normal operation. NOTE: Pushing the Extra Cycle button during a regeneration cycle will immediately advance the valve to the next cycle step position. Avoid doing this unless you understand the consequences of your actions.

#### Control Operation during programming.

The control will only enter the Programming Mode with the valve in the SERVICE position. While in the Programme Mode the control will continue to operate normally, monitoring water flow and maintaining time etc. NOTE: Control programming is stored in permanent memory so battery backup is not required.

#### Control Operation during power failure.

During a power failure all displays and programming will be retained. Water will continue to flow but the volume will not be monitored. When power is restored the control will resume operation from the point when power was lost. An indication of power loss is an innacurate Time of Day display.

## Timer setting

#### To determine the appropriate frequency of regeneration for Time Based systems:

The following data is for general guidance only. Many factors influence water consumption and water softener capacity. Your water softener supplier/installer should be consulted for expert guidance.

- a). Establish the total likely 24 hour water consumption in cubic meters (m<sup>3</sup>).
- \*Determine the hardness of the incoming water supply in mole/m<sup>3</sup> (mg/l as CaCO<sub>2</sub>). b).
- \*Determine the quantity of resin contained in your pressure vessel in cubic meters (m<sup>3</sup>). c).
- \*Determine the optimum regeneration level for your requirements in kg NaCl /m<sup>3</sup> resin d). \* see page 1 for original setting data

From the following table, determine the approximate softening capacity of your installation:

| kg NaCl /m <sup>3</sup> resin | Softening capacity kg. CaCO <sub>3</sub> / m <sup>3</sup> resin |
|-------------------------------|-----------------------------------------------------------------|
| 100                           | 48                                                              |
| 130                           | 55                                                              |
| 160                           | 60                                                              |

Softening capacity ( $m^3$ ) = resin capacity (kg. CaCO<sub>3</sub> /  $m^3$ ) x resin volume ( $m^3$ ) x 1000 water hardness (mg/I CaCO<sub>3</sub>)

softening capacity (m<sup>3</sup>)

Regeneration frequency =

rounded down to a whole number 24 hour consumption (m<sup>3</sup>)

This page left intentionally blank

## MODEL 5000SE flow diagrams

NORMAL SERVICE POSITION

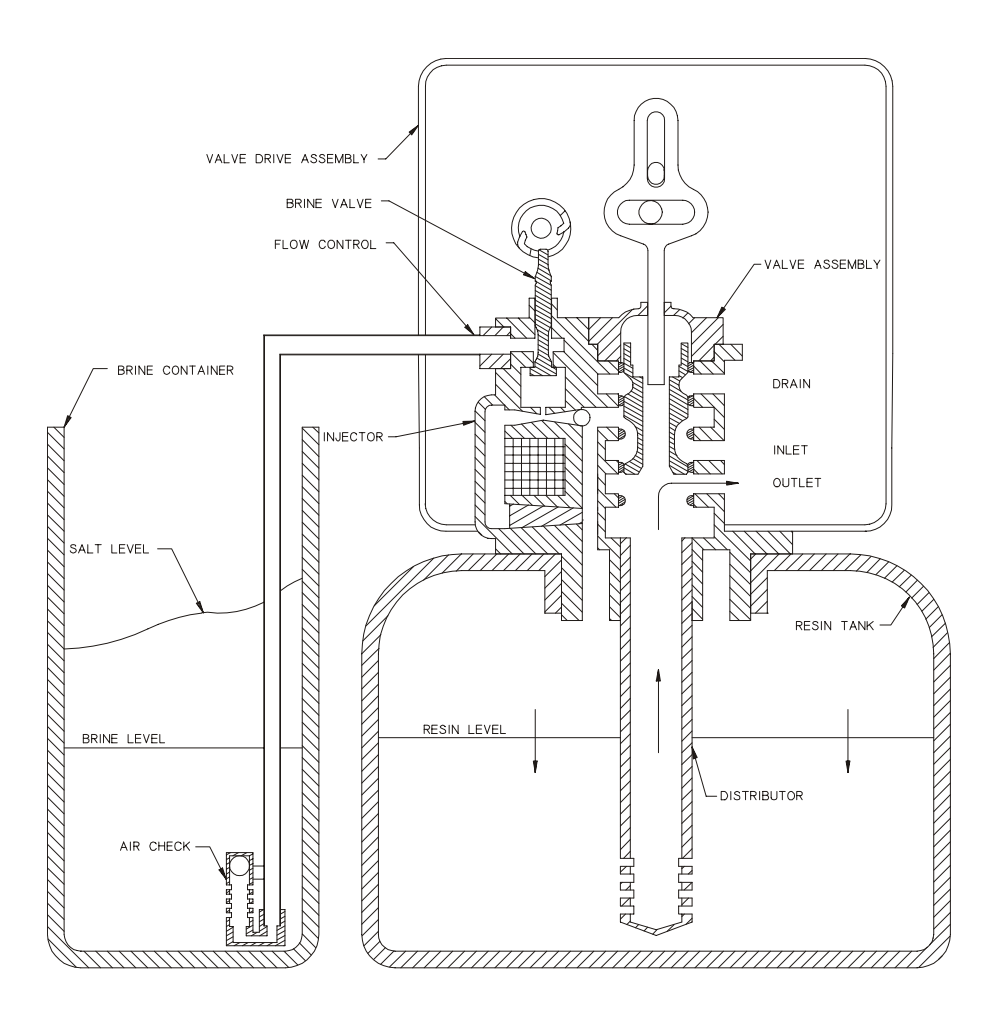

Hard water enters the unit at the valve inlet and flows around the valve piston and down through the resin vessel. Softened water enters the centre tube through the bottom screen, then flows up through the centre tube, and exits from the valve outlet.

## MODEL 5000SE flow diagrams

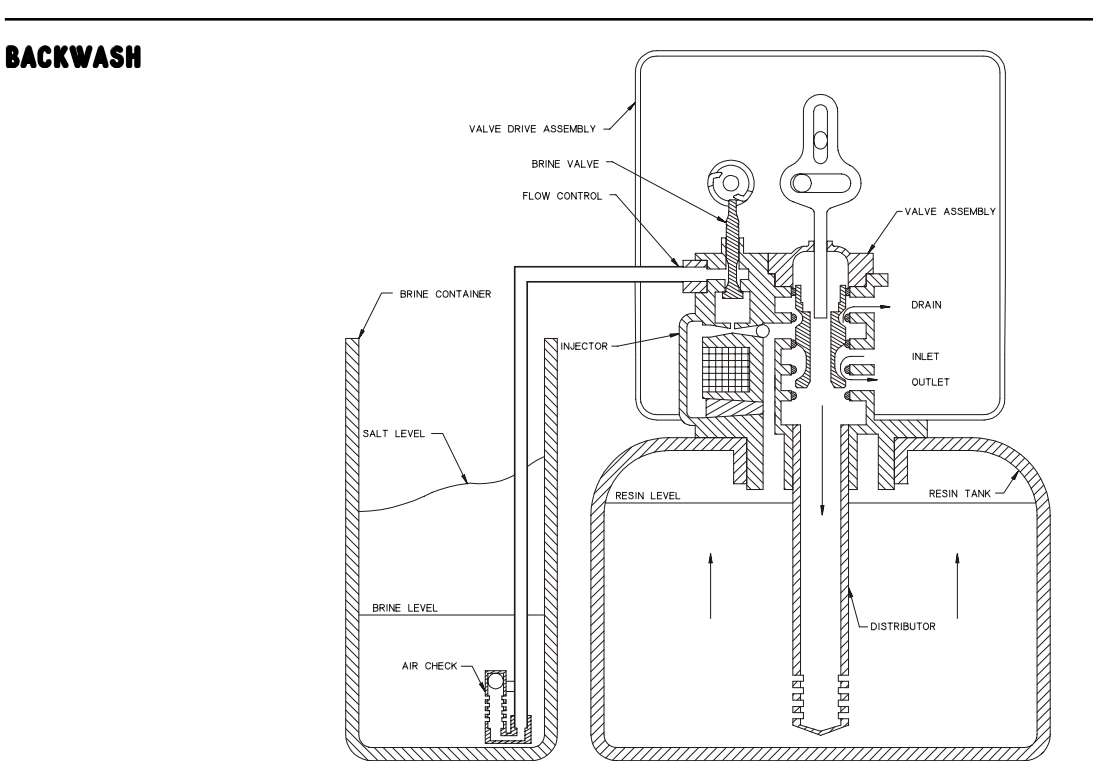

Hard water enters the unit at the valve inlet, flows around the valve piston, down the centre tube, through the bottom screen and up through the resin, around the piston and exits via the valve drain port.

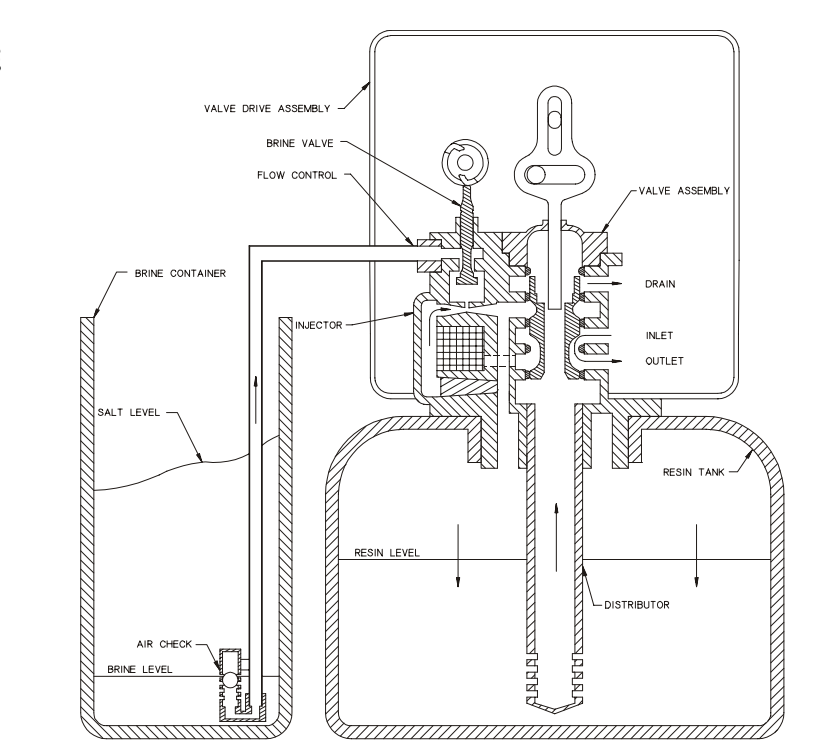

Hard water enters the unit at the valve inlet, flows up into the injector housing and through the injector nozzle and throat, drawing brine from the brine tank. Brine flows down through the resin exits via the bottom screen, up through the centre tube and exits via the valve drain port. When the Air Check seats, a water flow continues to provide a slow contact rinse phase.

#### **BRINE / SLOW RINSE**

## **MODEL 5000SE** *flow diagrams*

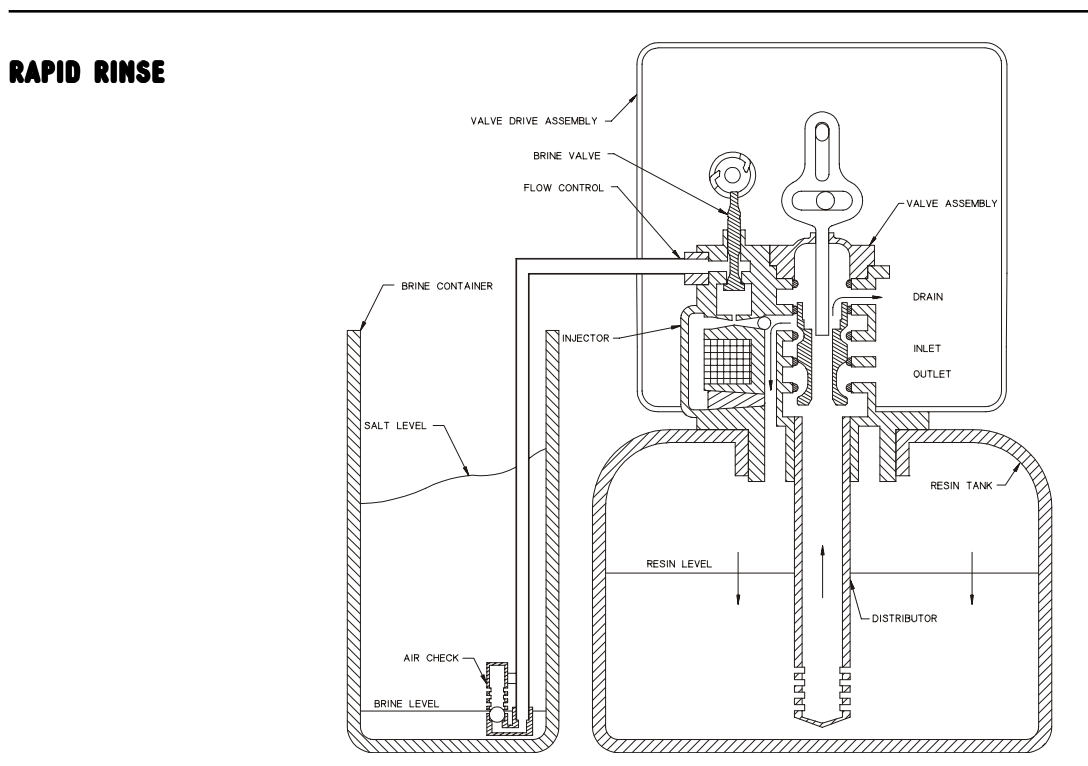

Hard water enters the unit at the valve inlet, flows around the valve piston and down through the resin, into the bottom screen and up through the centre tube, through the piston and exits via the valve drain port.

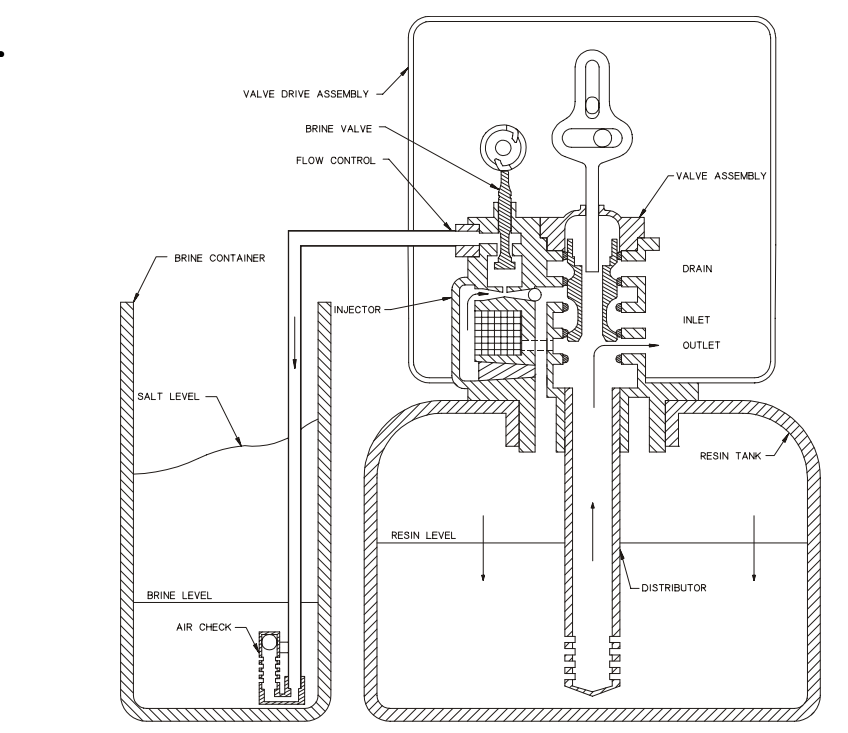

Hard water enters the unit at the valve inlet, flows around the valve piston and down through the resin. Softened water flows up through the centre tube, into the ejector housing and then to the brine tank at a regulated flow.

#### **BRINE REFILL**

Control drive assembly

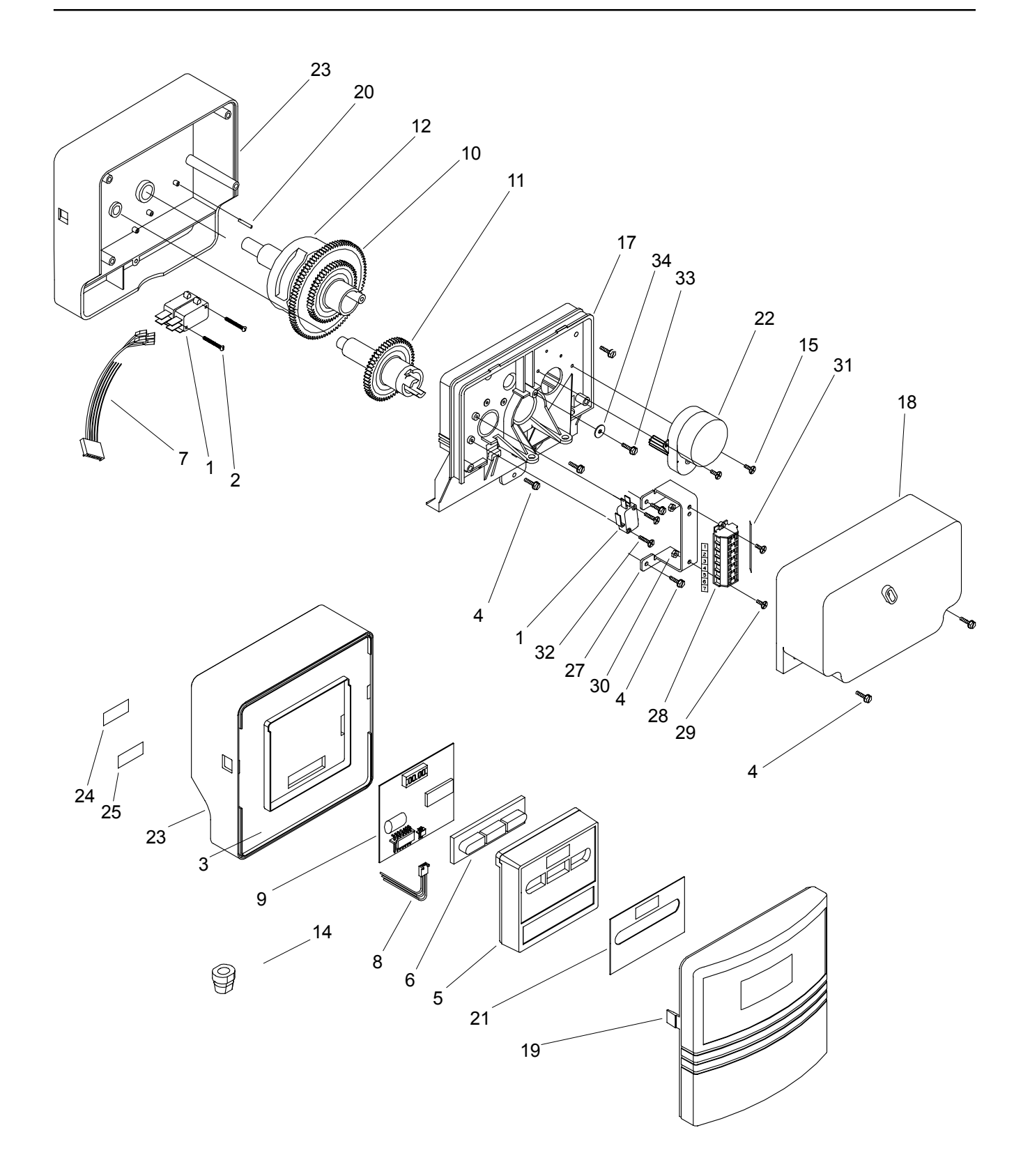

## **MODEL 5000SE** Control drive assembly

| Item | Qty | Part No. | Description                 |
|------|-----|----------|-----------------------------|
| 1    | 3   | 10218-01 | Microswitch                 |
| 2    | 2   | 40081    | Screw                       |
| 3    | 1   | 40326    | Front cover label           |
| 4    | 6   | 13296    | Screw                       |
| 5    | 1   | 19471-02 | Front panel cover           |
| 6    | 1   | 19473    | Button assy                 |
| 7    | 1   | 19474    | Power harness               |
| 8    | 1   | 19791-01 | Hamess assy                 |
| 9    | 1   | 40283    | SE timer PCB                |
| 10   | 1   | 18211-01 | Main gear - DOWNFLOW        |
| 11   | 1   | 18228    | Brine valve cam - DOWNFLOW  |
| 12   | 1   | 19927    | Programme cam - DOWNFLOW    |
| 13   | 2   | 12681    | Wire nut - not shown        |
| 14   | 1   | 13547    | Strain relief               |
| 15   | 2   | 13602    | Screw                       |
| 16   | 1   | 14044    | Cable tie - not shown       |
| 17   | 1   | 18202-03 | Backplate                   |
| 18   | 1   | 18259-02 | Rear cover                  |
| 19   | 1   | 18260-00 | Front cover                 |
| 20   | 1   | 18655    | Roll pin                    |
| 21   | 1   | 19697-02 | Display label - UPFLOW      |
| 22   | 1   | 40251    | Motor assy - 24 Vac         |
| 23   | 1   | 40269-02 | Front plate                 |
| 24   | 1   | 23474    | Assy Label                  |
| 25   | 1   | 21271    | Serial label                |
| 26   | 1   | 14044    | Cable tie - not shown       |
| 27   | 1   | 19282    | Mounting bracket            |
| 28   | 1   | 23653    | Terminal strip              |
| 29   | 2   | 11085    | Screw                       |
| 30   | 2   | 11086    | Nut                         |
| 31   | 2   | 24046    | Label terminal strip 7 pos. |
| 32   | 2   | 18158    | Screw                       |
| 33   | 1   | 18261    | Screw                       |
| 34   | 1   | 13363    | Washer                      |

## MODEL 5000SE valve body assembly

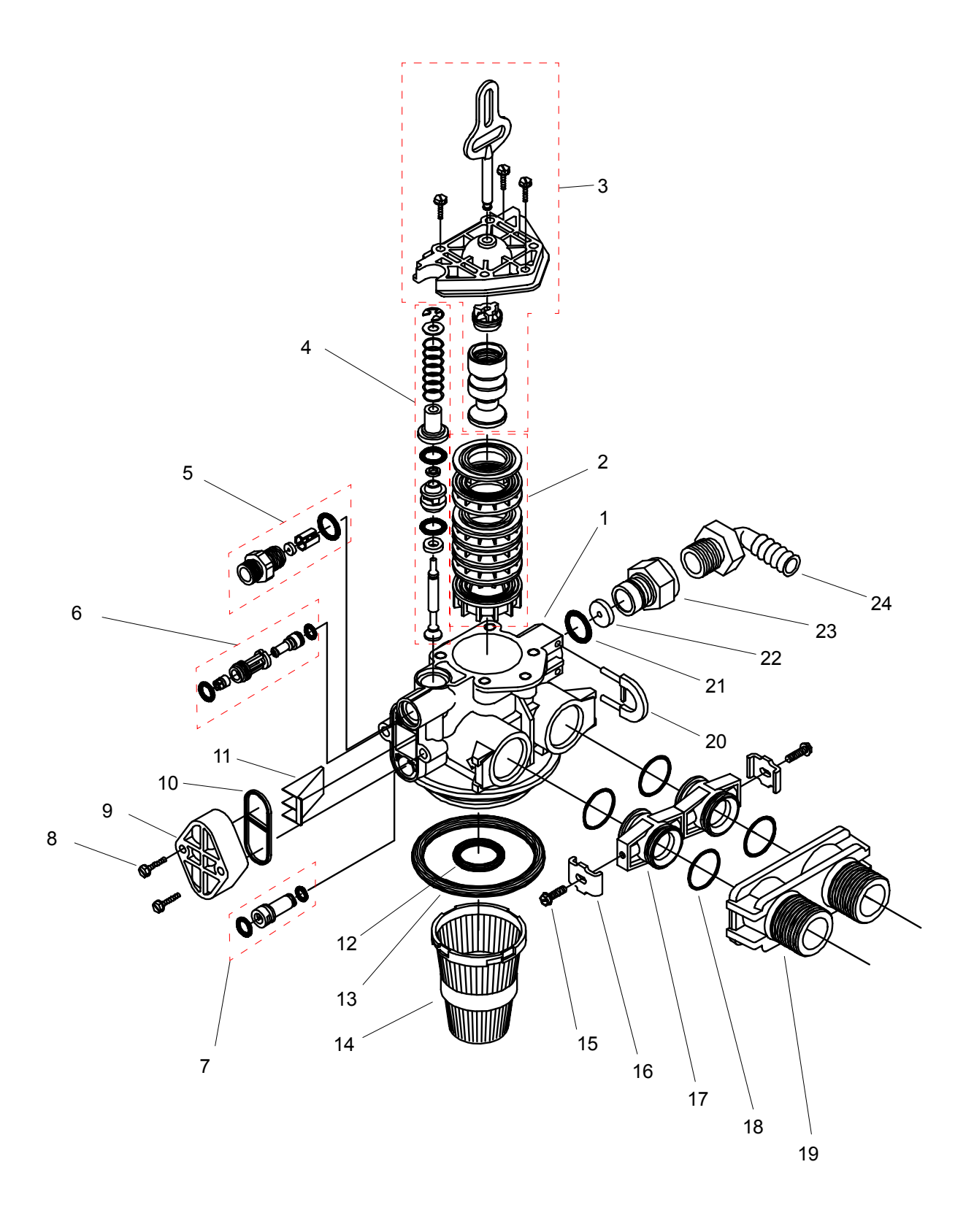

## **MODEL 5000SE** valve body assembly

| Item | Qty | Part Number | Description                      |
|------|-----|-------------|----------------------------------|
| 1    | 1   | 18815       | Valve body                       |
| 2    | 1   | 26045       | Seal and spacer kit              |
| 3    | 1   | 26079       | Piston assembly - Downflow       |
| 4    | 1   | 26046       | Brine valve assembly             |
| 5    | 1   | 18272-?     | BLFC assembly- specify size      |
| 6    | 1   | 18272-?     | Injector assembly - specify size |
| 7    | 1   | 18276-01    | Injector plug assembly           |
| 8    | 2   | 18262       | Screw                            |
| 9    | 1   | 18277       | Injector cap, softener           |
| 10   | 1   | 18301       | Injector seal, downflow          |
| 11   | 1   | 18271       | Injector screen                  |
| 12   | 1   | 13304       | O-Ring                           |
| 13   | 1   | 18303       | O-Ring                           |
| 14   | 1   | 18280       | Top screen                       |
| 15   | 2   | 13314       | Screw                            |
| 16   | 2   | 13255       | Clip                             |
| 17   | 2   | 13709       | Adaptor coupling                 |
| 18   | 2   | 13305       | O-Ring                           |
| 19   | 1   | 18706-10    | 1in BSP male yoke                |
| 20   | 1   | 18312       | Drain retainer                   |
| 21   | 1   | 11183       | O-Ring                           |
| 22   | 1   | 12***       | DLFC washer - specify size       |
| 23   | 1   | 11385-01    | Flow control housing             |
| 24   | 1   | 12338       | Drain elbow                      |

## MODEL 5000SE meter assembly (option)

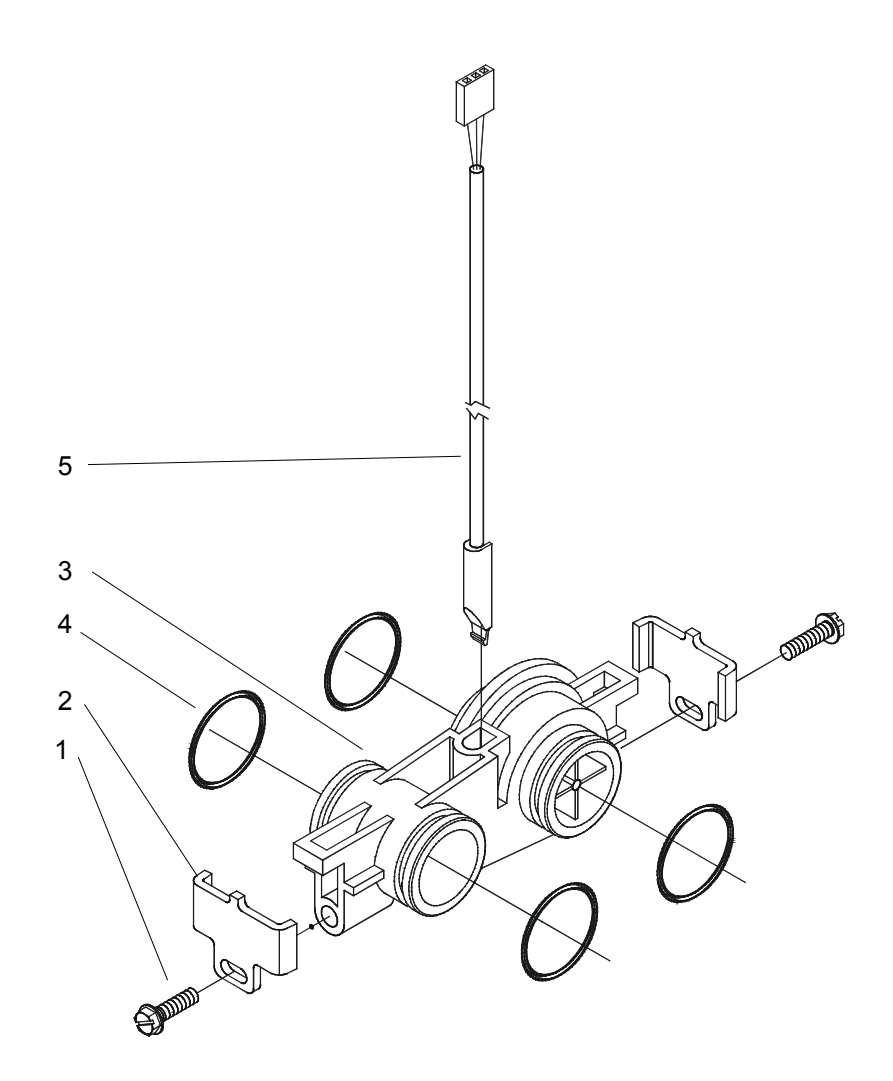

| Item | Qty | Part Number | Description                    |
|------|-----|-------------|--------------------------------|
| 1    | 2   | 13314       | Screw                          |
| 2    | 2   | 19569       | Clip                           |
| 3    | 1   | 19797       | Meter body assembly            |
| 4    | 4   | 13505       | O-Ring                         |
| 5    | 1   | 19791-01    | Harness assembly               |
| 6    | 1   | 146135      | Flow straightener (not shownn) |

## MODEL 5000SE bypass assembly (option)

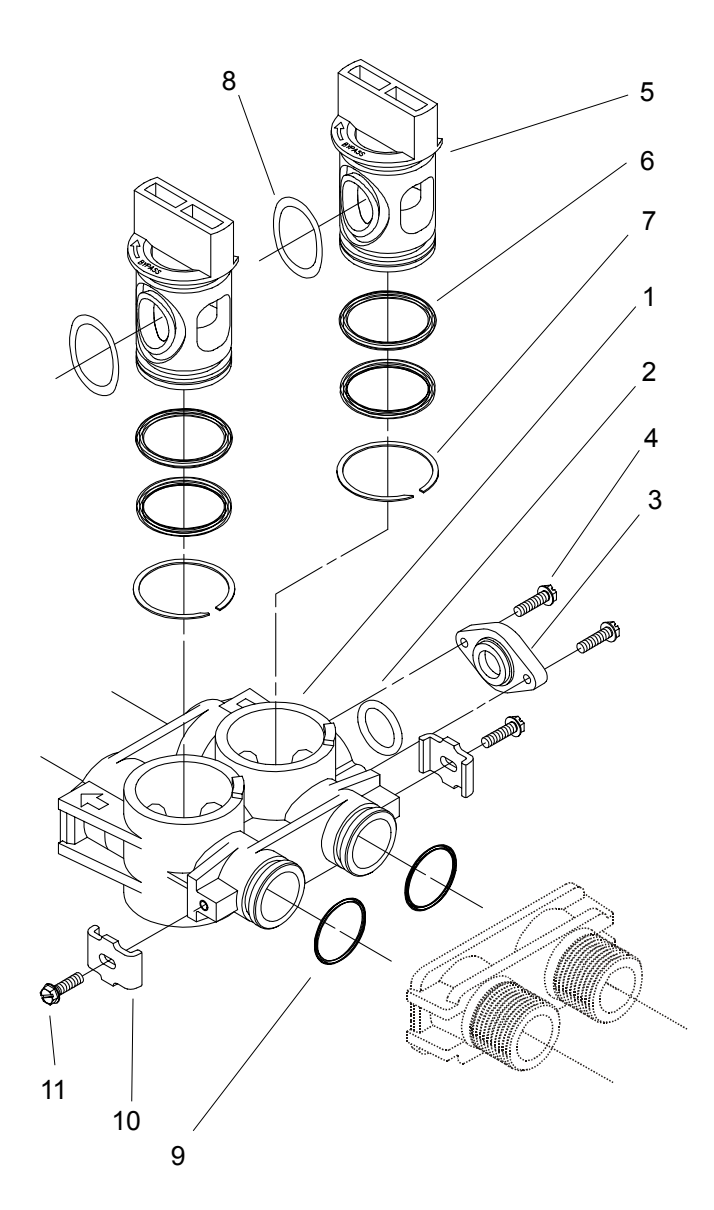

| Item | Qty | Part Number | Description       |
|------|-----|-------------|-------------------|
| 1    | 1   | 17819       | Bypass valve body |
| 2    | 1   | 11183       | O-Ring            |
| 3    | 1   | 18582       | Bypass cap        |
| 4    | 2   | 175121      | Screw             |
| 5    | 2   | 17820       | Bypass plug       |
| 6    | 4   | 18661       | O-Ring            |
| 7    | 2   | 18662       | Retaining ring    |
| 8    | 2   | 18660       | O-Ring            |
| 9    | 2   | 13305       | O-Ring            |
| 10   | 2   | 13255       | Mounting clip     |
| 11   | 2   | 13314       | Screw             |

## MODEL 5000SE electrical wiring access

To gain access to the electrical connections, remove the two screws (*item 4 - see page 14*) and swing the rear cover upwards.

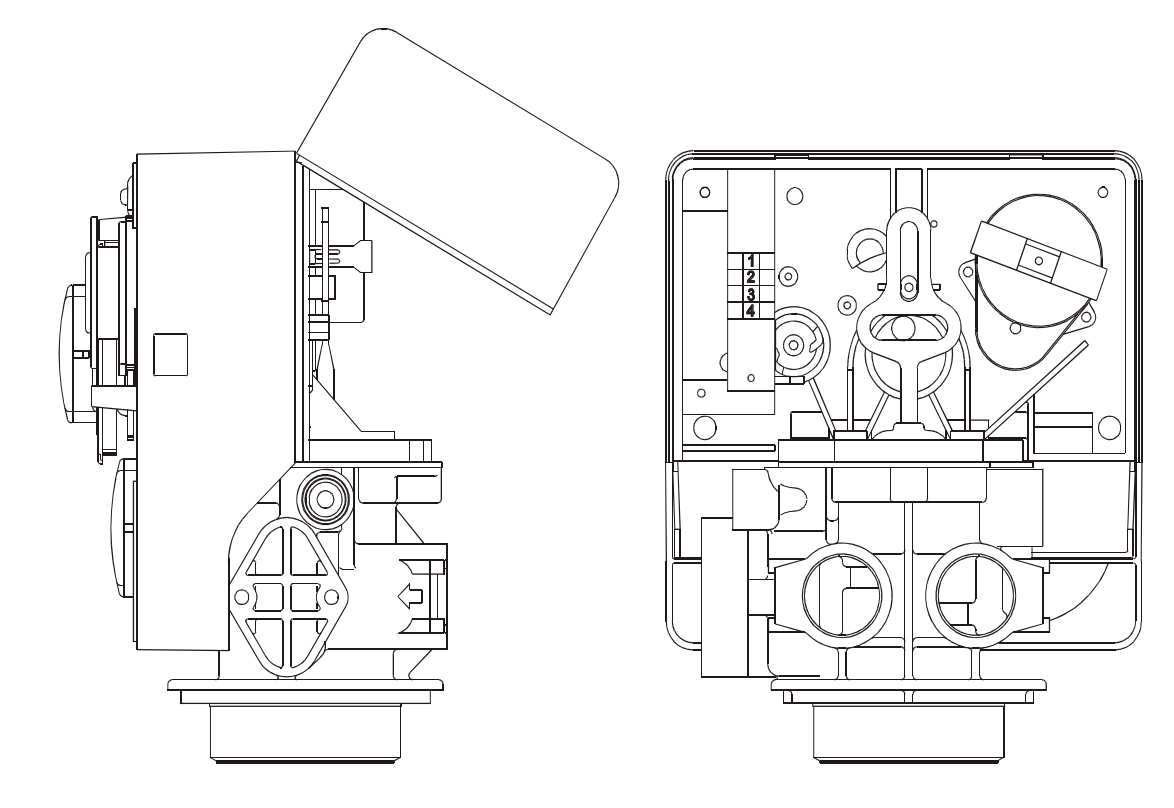

## electrical wiring schematic

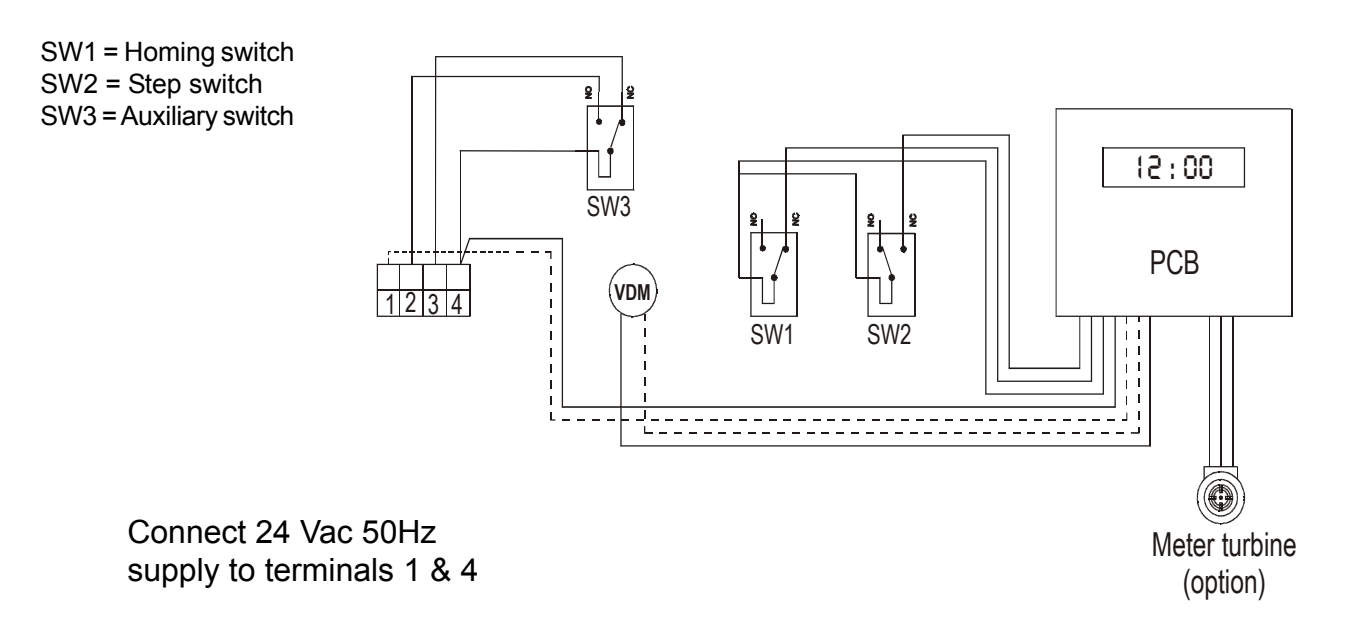